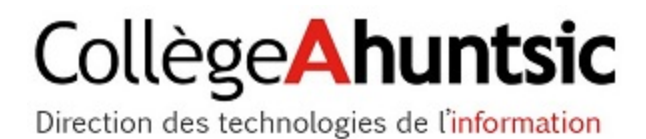

Collège Ahuntsic

## Office 365

Guide de configuration pour produits Android

| Table des matières                                         |     |
|------------------------------------------------------------|-----|
| Pré-requis                                                 | . 2 |
| Configurer la messagerie Office365 sur un appareil Android | . 2 |

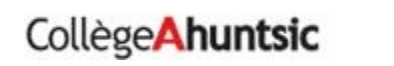

## Guide de configuration pour produits Android

## Pré-requis

- Avoir accès au web.
- Télécharger l'application Microsoft Outlook à partir de Google play.
- Installer l'application Microsoft Outlook.

Configurer la messagerie Office365 sur un appareil Android

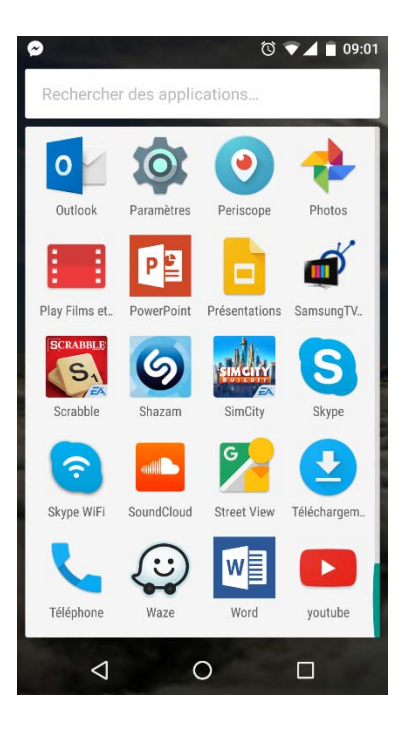

Dans le menu **Applications**, sélectionnez **Outlook**.

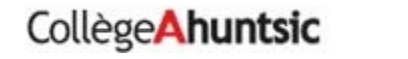

| 🔲 🥥 🕕 🛱 🗣 09:15                                                                                                    |                                                                                                    |
|----------------------------------------------------------------------------------------------------|----------------------------------------------------------------------------------------------------|
| 0                                                                                                    |                                                                                                    |
| Outlook<br>Optimisez la gestion de votre<br>messagerie                                                                                                    | Si c'est la première fois que vous o<br>l'application Outlook, appuyer sur l<br>bouton <b>Prise en main</b> . |
| PRISE EN MAIN<br>Consultez notre politique de confidentialité                                                                                                    |                                                                                                    |
| <ul> <li>✓ O □</li> <li>✓ O ○ ✓ ▲ ■ 09:16</li> </ul> Boîte de réception Prioritaire Nous avons placé ici vos courriels<br>les plus importants sur lesquels v                                                                                                    |                                                                                                    |
| Index waters to an end     Index waters     Index waters     Index | Appuyer sur le bouton <b>Ignore</b> .                                                                         |
| IGNORER ● ■ ● →<br>✓ O □<br>● ■ ○ ● ■ ● ■ ● →<br>Alputer un compte                                                                                                    |                                                                                                    |
| Office 365 Outlook Exchange                                                                                                    |                                                                                                    |
| Yahoo iCloud Google                                                                                                    | Choisissez Office 365.                                                                                        |
| Vous avez besoin d'alde? Communiquez avec<br>l'assistance.                                                                                                    |                                                                                                    |
|                                                                                                    |                                                                                                    |
|                                                                                                    | Collège Ahuntsic                                                                                              |

fois que vous ouvrez k, appuyer sur le in.

3

| <b>≝ 9</b>                  | 🕒 🛈 🟹 📕 09:06 |
|-----------------------------|---------------|
| Office 365                  |               |
| Compte professionnel ou sco | plaire        |
| xyz@example.com             |               |
| Mot do paceo                |               |

Inscrire votre adresse de messagerie du Collège. (exemple : votre.adresse@collegeahuntsic.qc.ca).

Inscrire votre mot de passe.

Appuyer sur le bouton Connexion.

| © Microsoft 20<br>Conditions d'ut                                                                                            | 116<br>ilisation Confidentia | Mic<br>alité et | rosoft   |  |  |
|----------------------------------------------------------------------------------------------------|------------------------------|-----------------|----------|--|--|
| ⊲                                                                                                    | 0                            |                 |          |  |  |
| - 0                                                                                                    |                              | •0 ऌ ▼⊿         | 09:40    |  |  |
| ≡ In<br>το                                                                                                    | Ibox<br>us les comptes       | C               |          |  |  |
| PRIORITAIR                                                                                                    | E AUTRES                     |                 | FILTRES  |  |  |
|                                                                                                    |                              |                 |          |  |  |
| messages est en cours Merci de patienter.                                                                                    |                              |                 |          |  |  |
| Le temps nécessaire au<br>téléchargement dépend de la taille<br>de votre boîte de réception ou de<br>votre connexion réseau. |                              |                 |          |  |  |
|                                                                                                    |                              |                 | 0        |  |  |
| $\sim$                                                                                                    | 16                           |                 | <u>+</u> |  |  |
|                                                                                                    |                              |                 |          |  |  |

Patienter quelques instants et vous aurez accès à vos courriers.

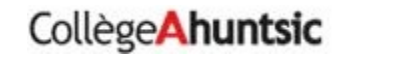